1. Select the **Transactions** menu and then **Funds Transfer**.

| G Home               | Home                                                  | â           |
|----------------------|-------------------------------------------------------|-------------|
| Transactions         | C <sup>®</sup> Financial Tools                        |             |
| 1<br>Activity Center | Take the work out of staying on top of your finances. | Get Started |
| Funds Transfer       | CHECKING 🖉                                            | ^           |
| Customer to Customer | Simply Checking                                       |             |
| People Pay (P2P)     | Available Balance \$26,00<br>Current Balance \$26,00  |             |
| Bill Pay             |                                                       |             |

- 2. Select a **From** account.
- 3. Select a To account.
- 4. Enter a dollar amount.

Note, to setup a recurring transfer, follow the steps in the **Recurring Transfers** section beginning on the next page.

| Funds Tra | ansfer                                 |          |
|-----------|----------------------------------------|----------|
|           | From Account                           | 2        |
|           | Simply Checking XXXXXX1112 \$26.00     | $\sim$   |
|           | To Account                             | 3        |
|           | EXTERNAL   External Checking XXXXX2345 | $\sim$   |
|           | Amount<br>\$                           | <b>4</b> |

- 5. Select a **Transfer Date** for the transaction.
- 6. Enter a Memo for the transaction. (Optional)
- 7. Click **Transfer Funds** to complete the transaction.

| Frequency         |        |
|-------------------|--------|
| One time transfer | $\sim$ |
| Transfer Data     |        |
|                   | 5      |
| 08/12/2021        |        |
| Memo (optional) 6 |        |
|                   |        |
|                   | 7      |
| Transfer Fund     | ls     |

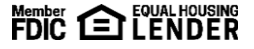

## **Recurring Transfers**

1. Select the desired frequency from the drop-down menu.

| Frequency                    |          |
|------------------------------|----------|
| One time transfer            | $\sim$   |
| ✓ One time transfer          | <b>^</b> |
| 1st of the month             |          |
| Last day of the month        |          |
| 1st & 15th of the month      |          |
| 15th & last day of the month |          |
| Weekly                       |          |
| Every other week             | -        |

## 2. Select the desired **Repeat Duration**.

- a. Forever (Until I Cancel)
- b. Until Date (Set An End Date)

| Frequency                                                                                         |        |
|---------------------------------------------------------------------------------------------------|--------|
| Monthly                                                                                           | $\sim$ |
|                                                                                                   |        |
| (1) A transfer will be created every month on the 12th.                                           |        |
| Start Date                                                                                        |        |
| 08/12/2021                                                                                        |        |
|                                                                                                   |        |
| Transfers falling on a Sunday or banking holiday will be<br>processed the following business day. |        |
| Repeat Duration                                                                                   |        |
| Forever (Until I Cancel)                                                                          |        |
| Until Date (Set An End Date)                                                                      |        |

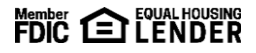